## Инструкция по обновлению МСВСфера 6.3 АРМ + НО1 с помощью дистрибутива с включенными первым и вторым наборами обновлений

- 1. Войдите в консоль с правами администратора (root).
- Вставьте в устройство чтения оптический диск с обновленной версией дистрибутива МСВСфера 6.3 АРМ + НО2 с включенными первым и вторым наборами обновлений.
- Если автомонтирование выключено, то смонтируйте диск, выполнив команды: mkdir /media/MSVSphere\_6.3\_ARM mount /dev/cdrom /media/MSVSphere\_6.3\_ARM

4. Перейдите в монтированный каталог и запустите автоматическую установку обновлений:

cd /media/MSVSphere\_6.3\_ARM

./update.sh